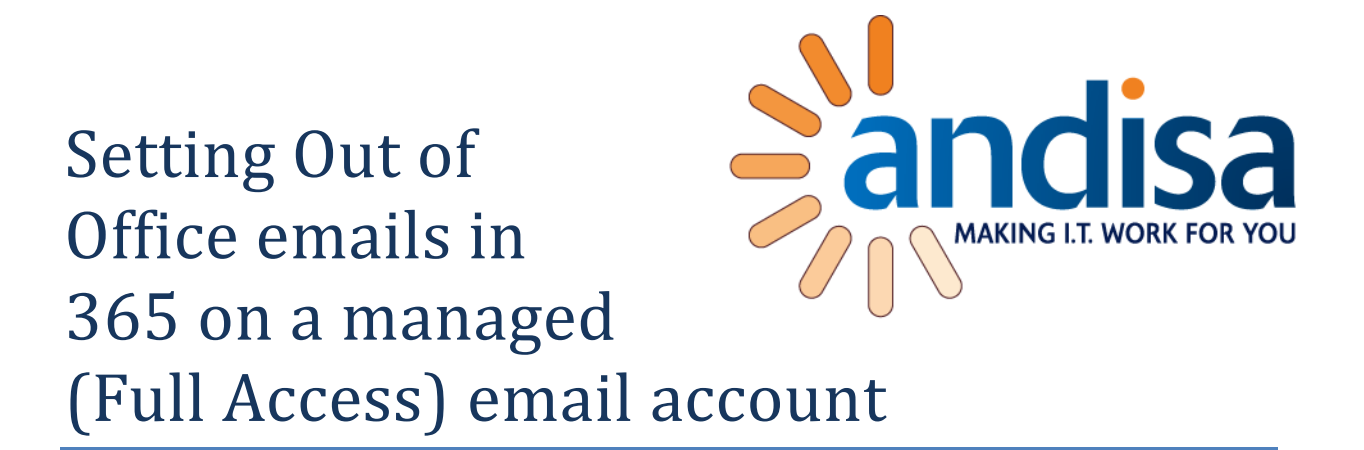

- 1. Log into the Outlook Web App at https://outlook.office365.com using your own Office 365 credentials
- 2. Click on your profile image (or placeholder image) on the top right
  - Image: Conception definition of the second second seco
- 4. Type in the name or email address of the Shared Mailbox and select it

| Open another mailbox           |        | l  |
|--------------------------------|--------|----|
| GC GCITS Calendar<br>calendar@ | ×      | re |
| Open                           | Cancel |    |

Andisa I.T. Consultants Ltd. Registered in England and Wales No: 004994671 Harrogate Business Centre, Hammerain House, Hookstone Avenue, Harrogate, HG2 8ER

T: 01423 509086 M: 07949 764204/5 E: mail@andisa.net W: www.andisa.net

3. Choose Open another mailbox

5. Click the settings cog on the top right and then click Automatic replies

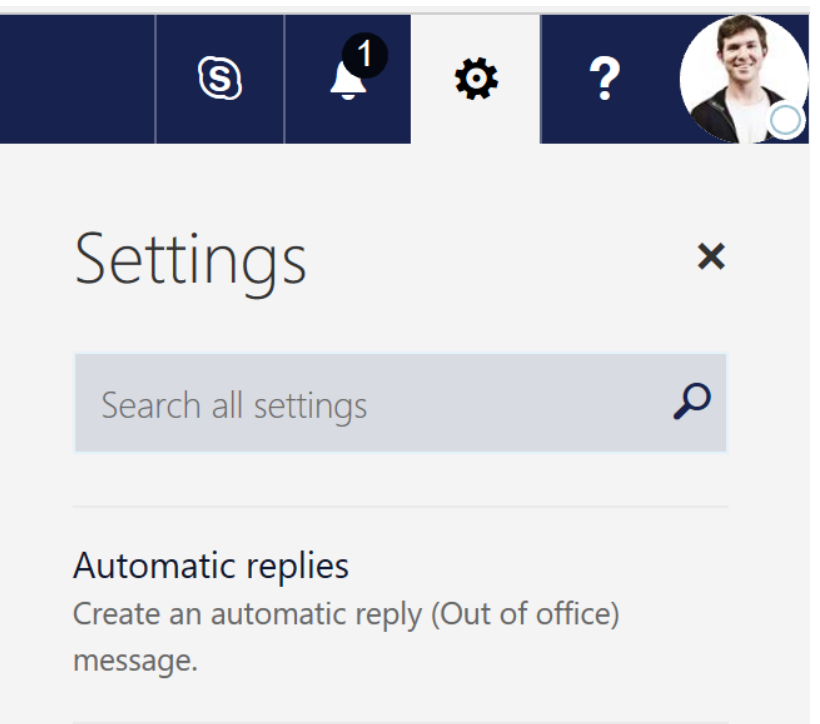

## 6. Configure your automatic reply and you're done.

|                                                                                                    |                                                                     | ÷ .                                                                           |  |  |
|----------------------------------------------------------------------------------------------------|---------------------------------------------------------------------|-------------------------------------------------------------------------------|--|--|
| OK X Cancel                                                                                                    | Settings                                                            | ,                                                                             |  |  |
| utomatic replies                                                                                                    | Search all settings                                                 | ۵                                                                             |  |  |
| te automatic reply (Out of Office) messages here. You can set your reply to start at a specific time, or set it t<br>inue until you turn it off. | o ^                                                                 |                                                                               |  |  |
| Don't send automatic replies                                                                                                    | Automatic replies<br>Create an automatic reply (Out o<br>message.   | Automatic replies<br>Create an automatic reply (Out of office)<br>message.    |  |  |
| Send replies only during this time period                                                                                                    | Display settings                                                    |                                                                               |  |  |
| Start time Sat 8/04/2017 - 9:00 AM -                                                                                                    | Choose how your Inbox should                                        | Choose how your Inbox should be organized.                                    |  |  |
| End time         Sun 9/04/2017         9.00 AM           Block my calendar for this period                                                       | Manage integrations<br>Connect Outlook to your favorit<br>services. | Manage integrations<br>Connect Outlook to your favorite apps and<br>services. |  |  |
| Automatically decline new invitations for events that occur during this period Decline and cancel my meetings during this period                 | Theme                                                               | Theme                                                                         |  |  |
|                                                                                                    | Blueberry                                                           | ~                                                                             |  |  |
| Send a reply once to each sender inside my organization with the following message:                                                              | Notifications                                                       |                                                                               |  |  |
| BIUAAĂĂ                                                                                                    | On                                                                  |                                                                               |  |  |
|                                                                                                    | Your app settings                                                   |                                                                               |  |  |
| Thank you for your email.<br>I'm working remotely until Monday 2/5, though I will try to get back to you                                         | Office 365                                                          |                                                                               |  |  |
| throughout the day.                                                                                                    | Mail                                                                |                                                                               |  |  |
| For urgent issues, please contact the don's onlice on 1300.042.487.                                                                              | Concentration                                                       |                                                                               |  |  |

Andisa I.T. Consultants Ltd. Registered in England and Wales No: 004994671